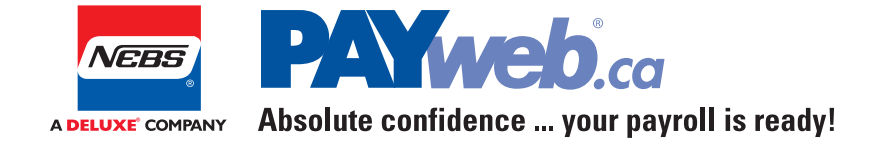

# Manual Cheque | 2015

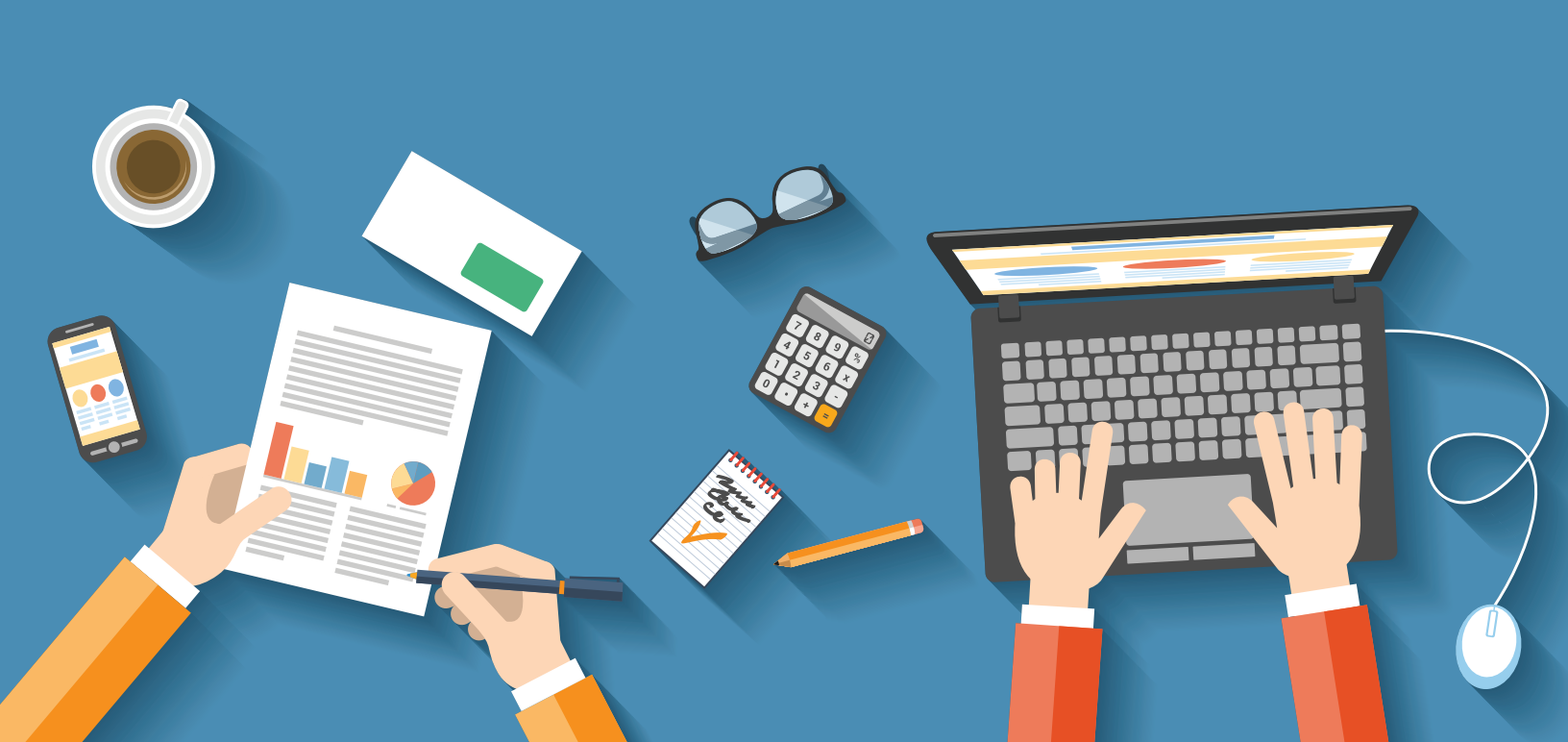

## Contents

- 3 Overview
- 4 Manual Cheque Procedure
- 7 Hours and Earnings
- 7 Periodic
- 8 Non-Periodic
- 8 Overriding Deductions
- 8 Periodic
- 9 Non-Periodic
- **10** Additional Overrides
- **11** Termination/Layoff
- **11** Other Adjustments
- 12 Other Overrides
- 13 Totals
- 15 Display Employee Current Pay Details
- 16 Reports
- 17 Contact Us

## **Overview**

The **Manual Cheque** option allows you to calculate the <u>Net Pay</u> for a manual cheque required for an employee. You would use this option when you need to pay an employee right away (that is, it cannot wait until payday) for any number of reasons:

- To pay out money owing to an employee you are terminating before the next pay run and to complete the Record of Employment.
- To pay an employee who was missed on the regular run.
- To run "what if" scenarios, in which you are not actually paying monies to the employee but rather wish to calculate what the source deductions would be on a particular earnings amount. (At the end of the **Manual Cheque** procedure, you will be given the choice of updating the year-to-date information or not.)
- **NOTE:** You may only use this option if you are going to pay the employee by cheque (i.e., not direct deposit).

## You will be responsible for issuing a cheque to the employee even though the pay stub will read "direct deposit."

If you wish to pay the employee via direct deposit, you will need to do an additional payroll run. Please see the **Additional Payroll Runs** section for details.

## **Manual Cheque Procedure**

From the Main Menu, click the Additional Features button.

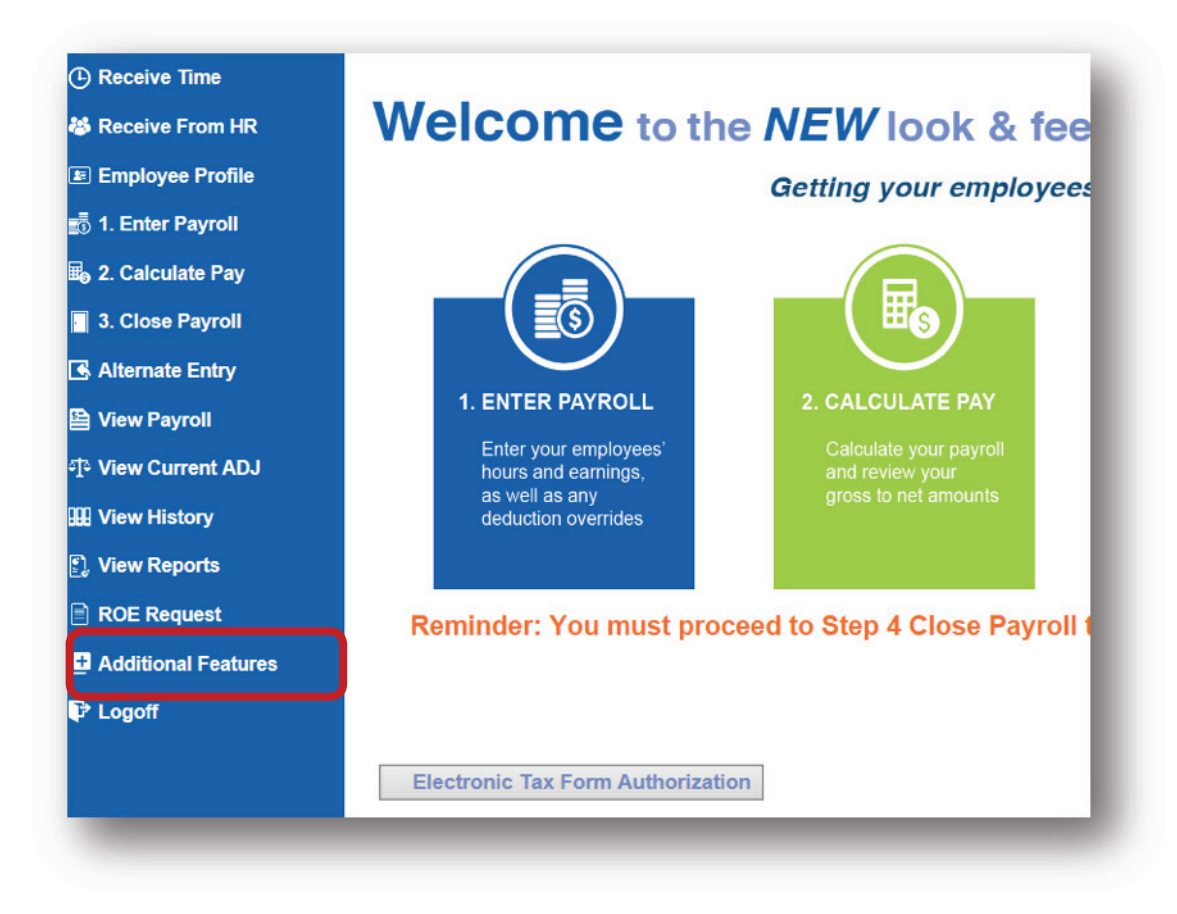

From the Additional Features menu, click Manual Cheque.

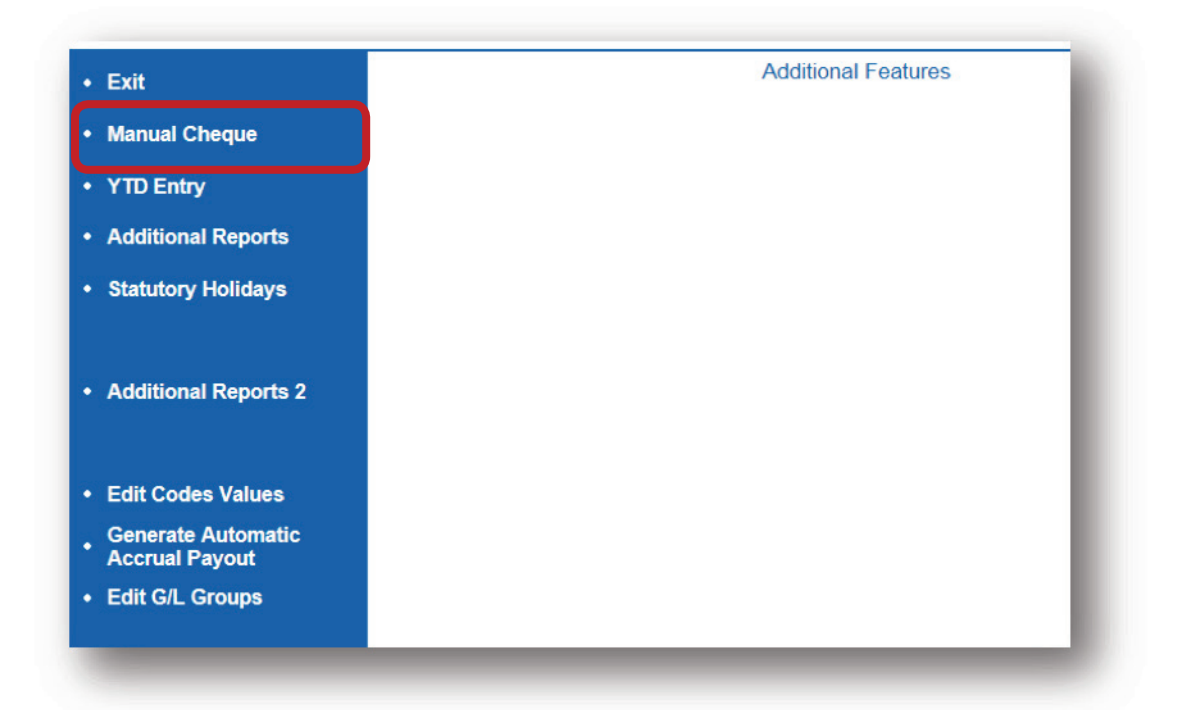

If you are paying an employee within the CURRENT pay period, verify the End of Period Date. If the date is correct click Enter to advance to the next screen.

| Enter           | Payroll Run (      | Options  |                                   |
|-----------------|--------------------|----------|-----------------------------------|
| Change Options  | Тор Up             | Yes 🗸    | Top Up to a previously closed pay |
| Cancel and Exit |                    |          |                                   |
|                 |                    |          |                                   |
|                 |                    |          |                                   |
|                 |                    |          |                                   |
|                 | E-Stub             | Voc M    |                                   |
|                 | L'Olub             | res 🗸    |                                   |
|                 |                    |          |                                   |
|                 | End of Period Date | 8/16/15  | (mm/dd/yy)                        |
|                 | Cheque Date        | 08/21/15 | (mm/dd/yy)                        |
|                 |                    |          |                                   |

If you want to issue a manual cheque for a PREVIOUS pay period, click the search button. This displays all of the valid **Pay Ending Dates** for your payroll, as shown in the screen at left. Simply click on the required **Pay Ending Date** to select – you may scroll up or down to view further **Pay Ending Dates**.

| Pay Period End Date | Cheque Date       | Status |   |
|---------------------|-------------------|--------|---|
| March 29,2015       | April 02,2015     | Closed |   |
| April 12,2015       | April 17,2015     | Closed | 1 |
| April 26,2015       | May 01,2015       | Closed |   |
| May 10,2015         | May 15,2015       | Closed |   |
| May 24,2015         | May 29,2015       | Closed | 1 |
| June 07,2015        | June 12,2015      | Closed |   |
| June 21,2015        | June 26,2015      | Closed |   |
| July 05,2015        | July 10,2015      | Closed |   |
| July 19,2015        | July 24,2015      | Closed |   |
| August 02,2015      | August 07,2015    | Closed |   |
| August 16,2015      | August 21,2015    |        |   |
| August 30,2015      | September 04,2015 |        |   |
| September 13,2015   | September 18,2015 |        |   |
| September 27,2015   | October 02,2015   |        |   |
| October 11,2015     | October 16,2015   |        |   |
| October 25,2015     | October 30,2015   |        |   |
| November 08,2015    | November 13,2015  |        |   |
| November 22,2015    | November 27,2015  |        |   |
| December 06,2015    | December 11,2015  |        | ļ |
| December 20,2015    | December 24,2015  |        | • |

**REMEMBER: Pay Ending Dates** are preset in the system when **NEBS PAYweb.ca** activates your company profile. Make sure to select the correct **Pay Ending Date** from your preset pay schedule, based on the Pay Period the cheque applies to.

The **End of Period Date** field will be populated with your selection. When you select a **Pay Ending Date** for a PREVIOUS pay period, a **Top Up** field displays at the top of the **Payroll Run Options** screen, as shown at left. You may leave the default value of **No** only if you missed paying an employee on the original payroll run.

**IMPORTANT:** You **MUST** use the **TOP UP** option when you are adding earnings to a previously-closed pay period in which the employee has already received earnings. The system will calculate all source deductions correctly.

- Click on the Change Options button
- Change the Top Up field to Yes
- Click Enter to save and advance to the next screen.

You may leave the **Cheque Date** field and the **Month End (Yes/No)** field as they are.

If you need to override any of these deductions you will be able to do that on the **Deduction Overrides** or **Additional Overrides** screens – which you will be able to access from the **Manual Cheque Hours & Earnings Entry – Employee Selection** screen. Click **Enter** to advance to this screen.

| Enter           |             | Payroll Rull O | puons       |       |
|-----------------|-------------|----------------|-------------|-------|
| Cancel and Exit |             |                |             |       |
|                 | Select D    | eductions      |             |       |
|                 | PENSION 1   | Yes 🗸          | OPT PENS 2  | No 🗸  |
|                 | GRP INS 3   | No 🗸           | EXPENSES 4  | No 🗸  |
|                 | PURCHASE5   | No 🗸           | ADVANCES 6  | No 🗸  |
|                 | MISC DED 7  | No 🗸           | SOCIAL 8    | No 🗸  |
|                 | CSB 9       | No 🗸           | CHARITY 10  | No 🗸  |
|                 | UNION 11    | Yes 🗸          | UNION2 12   | Yes 🗸 |
|                 | FAM SUP 13  | Yes 🗸          | FAM ARR 14  | Yes 🗸 |
|                 | UNION 15    | Yes 🗸          | R.R.S.P. 16 | Yes 🗸 |
|                 | CONT FND17  | Yes 🗸          | PENSION 18  | Yes 🗸 |
|                 | TEST BEN 19 | Yes 🗸          | EXPENSES20  | Yes 🗸 |
|                 | Select Tax  | able Benefits  |             |       |
|                 | TEST        | No 🗸           |             |       |
|                 | Tax Ben2    | No 🗸           |             |       |
|                 | Tax Ben3    | No 🗸           |             |       |
|                 | CO RRSP     | No 🗸           |             |       |
|                 | PENSION     | No 🗸           |             |       |

On the **Manual Cheque Hours and Earnings Entry – Employee Selection** screen that appears next, select the employee or key in the employee number of the first employee for whom you want to calculate a manual cheque, and click **Enter**.

| Exit<br>Select ALL | Employee No<br>List Name tha | Posi          | ition To Manual Cl | h <b>eque</b><br>en hea | descrip<br>der | otion             |
|--------------------|------------------------------|---------------|--------------------|-------------------------|----------------|-------------------|
| Empl No Sequence   |                              | By<br>Empl No | Name               | Туре                    | Hours          | Entered<br>Amount |
| Empl Name Sequence |                              | 1             | EMPLOYEE, ONE      | Salary                  |                |                   |
| Dept No/Empl No    |                              | 2             | EMPLOYEE, TWO      | Salary                  |                |                   |
|                    |                              | 3             | EMPLOYEE, THREE    | Salary                  |                |                   |
| Dept No/Empl Name  |                              | 6             | EMPLOYEE, SIX      | Hourly                  |                |                   |
|                    |                              | 9             | EMPLOYEE, NINE     | Hourly                  |                |                   |
|                    |                              | 10            | EMPLOYEE, TEN      | Hourly                  |                |                   |
|                    |                              | 12            | EMPLOYEE, TWELVE   | Hourly                  |                |                   |
|                    |                              | 13            | EMPLOYEE, THIRTEEN | Hourly                  |                |                   |
|                    |                              | 14            | EMPLOYEE, FOURTEEN | Salary                  |                |                   |
|                    |                              | 4026          | EMPLOYEE, 4026     | Hourly                  |                |                   |
|                    |                              | 4027          | EMPLOYEE, 4027     | Salary                  |                |                   |
|                    |                              | 4027          | EMPLOYEE, 4027     | Salary                  |                |                   |

**TIP/WARNING:** We suggest that you calculate a manual pay for one employee at a time. If you select multiple employees and one was wrong you would have to re-do **ALL** the entries again.

#### **Hours and Earnings**

#### Periodic

Enter the Code **Earnings Type**, then Hours or Amount, and click **Enter** to save.

| Employee No 6    | EMPL( | OYEE, SIX<br>Yes ✔ |                  | Total Hours    | 80.00 |
|------------------|-------|--------------------|------------------|----------------|-------|
| Earnings<br>Type | Hours | Amount<br>Override | Rate<br>Override | G/L<br>Account |       |
| 1 Q REGULAR      | 80.00 |                    |                  |                |       |
| <u> </u>         |       |                    |                  |                |       |

#### **Non-Periodic**

Click **Other Earnings** to enter an **Earning Type** that doesn't have a two-digit code. (Also known as **Amount ID Earnings Types**).

Click the magnifying glass button next to the **Earnings Type** field (ID1) and select from the list of **Amount ID Earnings Types**, (click on the Earnings Type text) then enter the **Amount**.

| • Refresh                              | Employee No |     | 6 EM | PLOYEE, SI | X    |        |             |
|----------------------------------------|-------------|-----|------|------------|------|--------|-------------|
| <ul> <li>Hours And Earnings</li> </ul> |             |     |      |            |      |        |             |
| Other Earnings                         | ID1         |     | ID2  | ID3        | Desc | Amount | G/L Account |
| Deduction Overrides                    | RETIREALLW  | ٩   |      |            |      |        |             |
| Additional Overrides                   |             | 9   |      |            |      |        |             |
| Terminate                              |             | ] Q |      | ] [        |      |        |             |
| Other Adjustments                      |             | 10  |      |            |      |        |             |

For Example: if you are creating a Manual Cheque for a Termination you may want to use the **SEVERANCE** (Severance Pay) or **RETIREALLW** (Retiring Allowance) Amount ID Earnings Type.

As with all data you input to PAYweb.ca screens, click **Enter** to save before leaving these screens.

## **Overriding Deductions**

#### Periodic

Click **Deduction Overrides** to modify any necessary deductions for this cheque using the **Display/Edit TimeCard Deduction Overrides** screen.

If you don't want a deduction to come off for this manual cheque, select "**Zero Override**" in the **Override Code** field to force the override of the deduction to zero. (The **Override Deduction** field must also be empty).

If you want to change a deduction amount, type an **Override Deduction** amount, overwriting any amount in the **Employee Deduction** field for that deduction.

Entering an amount into the **Override Deduction** field and an "**Add to**" into the **Override Code** field <u>adds</u> the amount in the **Override Deduction** field to the Amount in the **Employee Deduction** field.

| Refresh              | Employee No       | 6                     | EMPLOYEE, S           | IX                                |              |
|----------------------|-------------------|-----------------------|-----------------------|-----------------------------------|--------------|
| Hours And Earnings   | Deduction<br>Name | Employee<br>Deduction | Override<br>Deduction | Override Code<br>(blank = Overrie | de)          |
| Other Earnings       | PENSION           |                       |                       |                                   | $\checkmark$ |
| Deduction Overrides  | OPT PENS          |                       | 10.00                 |                                   | ~            |
| Additional Overrides | GRP INS           | 10.06                 | 5.00                  | Add To                            | ~            |
| 20.1.2               | EXPENSES          |                       |                       |                                   | $\checkmark$ |
| Ierminate            | PURCHASE          | 50.00                 |                       | Zero Override                     | ~            |
| Other Adjustments    | ADVANCES          |                       |                       |                                   | ~            |
| Other Overrides      | MISC DED          |                       |                       |                                   | $\checkmark$ |
|                      | SOCIAL            | 5.00                  |                       |                                   | ~            |
| Totals               | CSB               |                       |                       |                                   | ~            |
| Employee Profile     | CHARITY           |                       |                       |                                   | ~            |
|                      | LINHON            |                       |                       |                                   |              |

#### **Non-Periodic**

You can use this field to enter deductions on **one-time-only** payments such as **Bonuses**, **Retirement Allowances**, or **Severance Payments**.

For specific Deductions, on the far right-hand-side of the above screen (**Display/Edit TimeCard Deduction Overrides**), there is a field labeled **Deduct from Non-Periodic Payment**. This field allows you to enter an override amount that will reduce Taxable Earnings on one-time payments made to an Employee. This field is not available for Deductions 1 through 10. Contact PAYweb support if needed.

| Employee No       | 9                     | EMPLOYEE, NI          | NE                                  | C |                                        |
|-------------------|-----------------------|-----------------------|-------------------------------------|---|----------------------------------------|
| Deduction<br>Name | Employee<br>Deduction | Override<br>Deduction | Override Code<br>(blank = Override) |   | Deduct From<br>Non-Periodic<br>Payment |
| PENSION           |                       |                       | ~                                   |   |                                        |
| OPT PENS          |                       |                       | ~                                   |   |                                        |
| GRP INS           |                       |                       | <b>v</b>                            |   |                                        |

## **Additional Overrides**

Click Additional Overrides to modify any taxable benefits and any additional statutory deductions. If you need to STOP any taxable benefits from calculating on this cheque, select "**Zero Overide**" in the **Override Code** field to override the taxable benefit to zero.

If you want to change an amount, key an amount in the field beside the taxable benefit with a new amount.

| Entor                              |                 | Edit Tim   | eCard Additional ( | Overrides    |
|------------------------------------|-----------------|------------|--------------------|--------------|
| Enter                              | Manual Cheque   |            |                    |              |
| • Exit                             | Pay Period End  | 08/16/2015 | Rate               | 15.000       |
| Refresh                            | Employee No     | 9 EMPL     | OYEE, NINE         |              |
| Llours And Comings                 |                 |            | Override Code      |              |
| • Hours And Earnings               |                 |            | (blank = Overrid   | le)          |
| <ul> <li>Other Earnings</li> </ul> | Income Tax      |            | Zero Override      | ~            |
| Deduction Overrides                | CPP             |            |                    | ~            |
| Additional Overrides               | EI              |            |                    | $\checkmark$ |
| Additional Overhues                | Quebec Tax      |            |                    | ~            |
| Terminate                          | TEST            |            |                    | ~            |
| Other Adjustments                  |                 |            |                    |              |
| Other Overrides                    |                 |            |                    |              |
|                                    | CO RRSP         | 50.00      |                    | $\checkmark$ |
| • Iotais                           | PENSION         |            |                    | $\checkmark$ |
| Employee Profile                   | Work Weeks      |            |                    |              |
| Next Employee                      | EI Hours        |            |                    |              |
|                                    | Payout Vacation |            |                    | ~            |
|                                    |                 |            |                    |              |

See user manual **Processing Your Payroll** section on **Additional Overrides** for more information on how to use this screen.

As with all data you input to PAYweb.ca screens, click **Enter** to save before leaving these screens.

## **Termination/Layoff**

Click **Terminate** if you need to terminate or lay-off an employee. Complete this screen as per the instructions in the **Terminations** section. To complete the ROE Request, refer to **ROE Request**.

| • Enter              | Terminate Employee                                                   |
|----------------------|----------------------------------------------------------------------|
|                      | Manual Cheque                                                        |
| • Exit               | Pay Period End 08/16/2015                                            |
| • Refresh            | Employee No 9 EMPLOYEE, NINE F                                       |
| Hours And Earnings   | Termination Code                                                     |
| Other Earnings       |                                                                      |
| Deduction Overrides  |                                                                      |
| Additional Overrides | Payout Vacation                                                      |
| Terminate            |                                                                      |
| Other Adjustments    |                                                                      |
| Other Overrides      | Last Day for which Paid - mmddyyyy                                   |
| • Totals             |                                                                      |
| Employee Profile     | Upon completion of the Close of your payroll, select the ROE Request |
| Next Employee        | button on the main menu to finalize the termination process.         |
|                      |                                                                      |
|                      |                                                                      |
|                      |                                                                      |

## **Other Adjustments**

If you need to make any adjustments to accruals for this manual pay, click **Other Adjustments**.

| Enter                | Manual Choque  |   | Oth        | er Current Adju | stments     |        |         |
|----------------------|----------------|---|------------|-----------------|-------------|--------|---------|
| Exit                 | Pay Period End |   | 08/16/2015 |                 |             |        |         |
| Refresh              | Employee No    |   | 9 EM       | PLOYEE, NINE    |             |        |         |
| Hours And Faminos    | Position To    |   |            |                 | 9           |        |         |
| Other Earnings       |                |   | 100        | 10.0            | Description |        | Unit of |
| ouler carnings       | ID1            |   | ID2        | ID3             | Description | Amount | Measure |
| eduction Overrides   |                | Q |            |                 |             |        |         |
| Additional Overrides |                | 9 |            |                 |             |        |         |
| Terminate            |                | a |            |                 |             |        | _       |
| Other Adjustments    |                | a |            |                 |             |        | -       |
| Other Overrides      |                | ٩ |            |                 |             |        |         |
| Totals               |                | 9 |            |                 |             |        |         |
| Employee Profile     |                | Q |            |                 |             |        |         |
| Imployeerrome        |                | 0 |            |                 |             |        | _       |
| lext Employee        |                | 0 |            |                 |             |        | _       |
|                      |                | ~ |            |                 |             |        |         |

## **Other Overrides**

If you want to override an accrual for this manual pay, click **Other Overrides**.

|                      | Manual Cheque  |    |            |             |             |                    |                    |        |
|----------------------|----------------|----|------------|-------------|-------------|--------------------|--------------------|--------|
| • Exit               | Pay Period End |    | 08/16/2015 |             |             |                    |                    |        |
| Refresh              | Employee No    |    | 9 EMP      | LOYEE, NINE |             |                    |                    |        |
| Hours And Earnings   | Position To    |    |            |             | ٩           |                    |                    |        |
| • Other Earnings     | ID1            |    | ID2        | ID3         | Description | Override<br>Amount | Unit of<br>Measure | C<br>L |
| Deduction Overrides  |                | ٩  |            |             |             |                    |                    | [      |
| Additional Overrides |                | ]9 |            |             |             |                    |                    | [      |
| Terminate            |                | 10 |            |             |             | -                  | _                  |        |
| • Other Adjustments  |                | ja |            |             |             |                    |                    | ľ      |
| • Other Overrides    |                | ٩  |            |             |             |                    |                    | I      |
| • Totals             |                |    |            |             |             |                    |                    | ļ      |
| Employee Profile     |                | 10 |            |             |             |                    |                    | ľ      |
| Next Employee        |                | 90 |            |             |             |                    |                    | Č      |
|                      |                | ]9 |            |             |             |                    |                    | [      |
|                      |                | ]4 |            |             |             |                    |                    | l      |

If you do not want an Accrual to calculate, leave the **Amount** field **blank**. If you want to override a calculation, enter an amount in the **Amount** field.

If you need the Flat amount to calculate enter the amount here, however **please note** that Flat amounts are only calculated on the **first** payroll of a pay period.

As with all data you input to PAYweb.ca screens, click **Enter** to save before leaving these screens.

## **Totals**

Click **Totals** to view an overview of the Earnings Type(s) and Hours being calculated.

**NOTE:** Although you may have entered Code Earnings Types on the **Hours & Earnings Entry** screen, and Amount ID Earnings Types on the Other Earnings screen, the system combines their totals at the top of the **Display Employee Totals** screen into a single Total Earnings amount.

| Exit                 | Pay Period End | 08/16/2015 R | tate 15.00 | 0      |          |
|----------------------|----------------|--------------|------------|--------|----------|
| Refresh              | Employee No    | 9 EMPLOY     | EE, NINE   |        |          |
| Hours And Earnings   |                |              |            |        |          |
| Other Earnings       | Earnings Type  |              | Hours      |        | Earnings |
| Deduction Overrides  | REGULAR        |              |            |        |          |
| Additional Overrides | OVT 1.5        |              |            |        |          |
| Additional Overnides | OVT.5          |              |            |        |          |
| Terminate            | DBLOVT         |              |            |        |          |
| Other Adjustments    | STAT HOL       |              |            |        |          |
| Other Overrides      | PAY ADJ        |              |            |        |          |
|                      | VACATION       |              |            |        |          |
| Totals               | COMMISSION     |              |            |        |          |
| Employee Profile     | BONUS          |              |            |        |          |
| Next Employee        | TIPS           |              |            |        |          |
|                      | PROFIT         |              |            |        |          |
|                      | AUTOVAC 4%     |              |            |        |          |
|                      |                |              |            |        |          |
|                      |                |              | Previous   | Page 1 | Next 🕨   |

Click Enter to save any changes made.

Click **Exit**, you will now see the **Hours and Earnings Entry – Employee Selection** screen again, this time with the hours and/or earnings of your Manual Cheque displayed next to the employee's name. Click **Exit** to start the Audit process.

If the manual cheque function has completed without payroll errors, you will see the message **PAYROLL IS ERROR FREE**. This means your payroll has no error or warning messages. If there are errors, you will need to review the reports to determine the cause. Press **Continue** to proceed.

| Payroll is Error Free |  |
|-----------------------|--|
| Continue              |  |
|                       |  |

The **View Reports** screen will appear. The Group will be **MAN CHQ** and the AUDIT, PAYSTUBS, ADJUSTMT and any WARNINGS, ERRORS and/or AUDERROR reports will be displayed. Investigate any issues that are on the **WARNINGS**, **AUDERROR** or **ERRORS** reports before continuing. Print/save your reports, and click **Exit** to continue.

| • Enter          |              | View Reports |                                         |          |
|------------------|--------------|--------------|-----------------------------------------|----------|
| • Exit           | Group Select | MAN CHQ      | 0,                                      |          |
| Archived Reports | Name Select  |              | 9                                       |          |
| Select All       | Group        | Name         | Report Description                      | Run Date |
| Refresh          | MAN CHQ      | ADJUSTMT     | Employee Year To Date Adjustments       | Oct20/15 |
|                  | MAN CHQ      | AUDIT        | Time Cards - Audit & Calculation Report | Nov17/15 |
|                  | MAN CHQ      | PAYSTUBS     | PAYSTUBS                                | Nov17/15 |

If there is a problem with these reports and you do not want to update Employee Profile Information enter **No** when the message **"Would you like to Update Employee Profile YTD Information?"** appears at the end of this option.

You will now see the **Display All Employees** screen, showing a list of Manual Cheques. The **Gross Pay** and **Net Pay** are shown, as well as the **Hours Worked**. Click on an Employee's Name to view details of their Manual Cheque.

| • Enter                                 | Display All Employees |                  |            |                |            |               |         |                 |           |
|-----------------------------------------|-----------------------|------------------|------------|----------------|------------|---------------|---------|-----------------|-----------|
| • Exit                                  | Select                | Pay Period       | 00/00/0    | 0 9            |            |               |         |                 |           |
| <ul> <li>Display Adjustments</li> </ul> | Positio               | n To Employee No |            |                |            | Adjustr       | ment    |                 |           |
| Display Current                         |                       |                  |            |                | Totals     |               | 3744.89 | 80.00           | 6000.00   |
|                                         | Empl                  | Name             | Vac<br>Cod | e Term<br>Code | El<br>Red. | Pay<br>Period | Net Pay | Hours<br>Worked | Gross Pay |
|                                         | 1                     | EMPLOYEE, ONE    |            |                |            | 8/02/15       | 3744.89 | 80.00           | 6000.00   |
|                                         |                       |                  |            |                |            |               |         |                 |           |
|                                         | _                     |                  |            |                |            |               |         |                 |           |
|                                         |                       |                  |            |                |            |               |         |                 |           |

## **Display Employee Current Pay Details**

The Display Employee Current Pay Details screen will appear. Confirm the Gross and Net Pay amounts. To view the accruals that will be paid out and/or accrued on this pay click **Other Amounts**.

| kit          | Employee No  | 1          | Date       | 8/02/15      | Dept N | 0 100      | Hourly Rate   | 75 000  |
|--------------|--------------|------------|------------|--------------|--------|------------|---------------|---------|
| ther Amounts | EMPLOYEE, O  | NE         |            | Regu         | lar    | Overtime   | Other         | Total   |
|              | Pers Exempt  | 11327      | Hours      | 80           | .00    |            |               | 80.00   |
| geUp         |              | E          | Earnings   | 6000         | 00     |            |               | 6000.00 |
| geDown       | Adjustment   | 1          | /acation P | aid - Hours= |        |            | Earnings=     |         |
|              | El Earn      | 6000.00    |            |              |        | Comr       | nission Earn= |         |
|              | Tax Ben      |            | Incon      | ne Tax =     | 18     | 851.97     | Gross Earn=   | 6000.00 |
|              | Vac.Acc.     |            | CPP=       | 290.34       | EI =   | 112.80     |               |         |
|              | TEST         |            |            | PENSION      |        |            | UNION         |         |
|              |              |            |            | OPT PENS     | 6      |            | UNION2        |         |
|              |              |            |            | GRP INS      |        |            | FAM SUP       |         |
|              | CO RRSP      |            |            | EXPENSE      | S      |            | FAM ARR       |         |
|              | PENSION      |            |            | PURCHAS      | E      |            | UNION         |         |
|              | El Hours     | 80.00      |            | ADVANCE      | S      |            | R.R.S.P.      |         |
|              | Vac Earn     | 6000.00    |            | MISC DED     | 10     |            | CONT FND      |         |
|              | Misc. 1      |            |            | SOCIAL       |        |            | PENSION       |         |
|              | Misc. 2      |            |            | CSB          |        |            | TEST BEN      |         |
|              | Vac/Term     | 1          |            | CHARITY      |        |            | EXPENSES      |         |
|              | Pen Earn     |            | Qu         | iebec Tax=   |        | 0          | eductions     | 2255.11 |
|              | CPPE Cde 1 V | Vork Weeks | 2 EI       | Reduced      | Che    | queNo 0000 | 00 Net Pay =  | 3744.89 |

Click **Exit** to continue (you may have to click more than one **Exit** button depending on what screen you are leaving from), until the system displays the following message:

| if the net pay calculation is correct, select "CONTINUE do update"   |  |
|----------------------------------------------------------------------|--|
| ption below. Once selected, this option updates the Employee Profile |  |
| ear to Date information and creates an ADJUSTMT report for you to    |  |
| we or print. The adjustment is applied when your next payroll is     |  |
| losed.                                                               |  |
| the net pay calculation is not correct or you do NOT want to update  |  |
| e Employee Profile select "CANCEL do not update" option below.       |  |
| Please select one of the options below                               |  |
| CONTINUE do update                                                   |  |
| CANCEL do not update                                                 |  |

When you receive the message above, If you want the system to update all the Employee Profile Year-To-Date information select **CONTINUE do update** and click **Enter**. If you do not wish to update the Employee Profile Year-To-Date information, select **CANCEL do not update** and click **Enter**.

An example of when you would select **CANCEL** is if you are not actually paying out any monies to the employee but were simply running a *"what if"* scenario to calculate what the source deductions would be on a particular earnings amount.

If we pay your statutory deductions on your behalf, the amounts owing to us will be processed when you close your next payroll run. From the **Additional Features** menu, click **Exit** to return to the **Process Payroll** menu.

NOTE: If you need to view the Manual Cheque details again (and provided you have chosen the CONTINUE do update option to update the Employee Profile Year-To-Date information), use the View Current ADJ option on the Main Menu. For details on this option, see section 6.0 – View Current ADJ.

## **Reports**

The reports that may be generated as part of the **Manual Cheque** option are listed in the **Group** column as part of the **"MAN CHQ"** group. A description of these reports follows:

| Report Name | Report Description                                  | Details                                                                                                    |
|-------------|-----------------------------------------------------|----------------------------------------------------------------------------------------------------|
| ADJUSTMT    | Employee Year to Date Adjustments                   | Lists employee year-to-date adjustments.                                                                                |
| AUDERROR    | Error Report – Time Cards                           | Lists time card audit errors.                                                                                           |
| AUDIT       | Audit and Calc Report – Time Cards                  | Lists employees by department with their hours and earnings.                                                            |
| EIREPORT    | E.I. Record of Employment (ROE) Detail              | Detailed E.I. history used as reference when generating/calculating the Actual ROE.                                     |
| ERRORS      | Error Messages                                      | Lists any error messages for the current payroll.                                                                       |
| OVRRIDES    | Employee Overrides Listing                          | Gives you a total of all of the benefit, deduction and accrual<br>overrides for a current payroll run.                  |
| PAYSTUBS    | Statement of Earnings and Deductions<br>(Pay Stubs) | A one page report for each employee, listing the earnings and deduction details with current and year-to-date balances. |
| WARNINGS    | Warning Messages                                    | List any warning messages that may or may not need to be corrected.                                                     |

The reports highlighted above in **yellow** must be checked before proceeding.

The reports highlighted above in **green** are provided for all manual cheques.

For possible report error messages refer to 4.1 - Errors and Warnings.

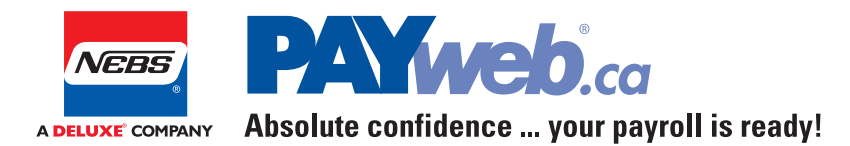

## **Contact Us**

**Customer Support** 7:00am – 8:00pm Eastern Time

(519) 621-3570 1-866-7PAYweb (1-866-772-9932) <u>support@payweb.ca</u>

www.PAYweb.ca

Signon – Log In https://login.PAYweb.ca or https://logint.PAYweb.ca